File Version: V1.0.0

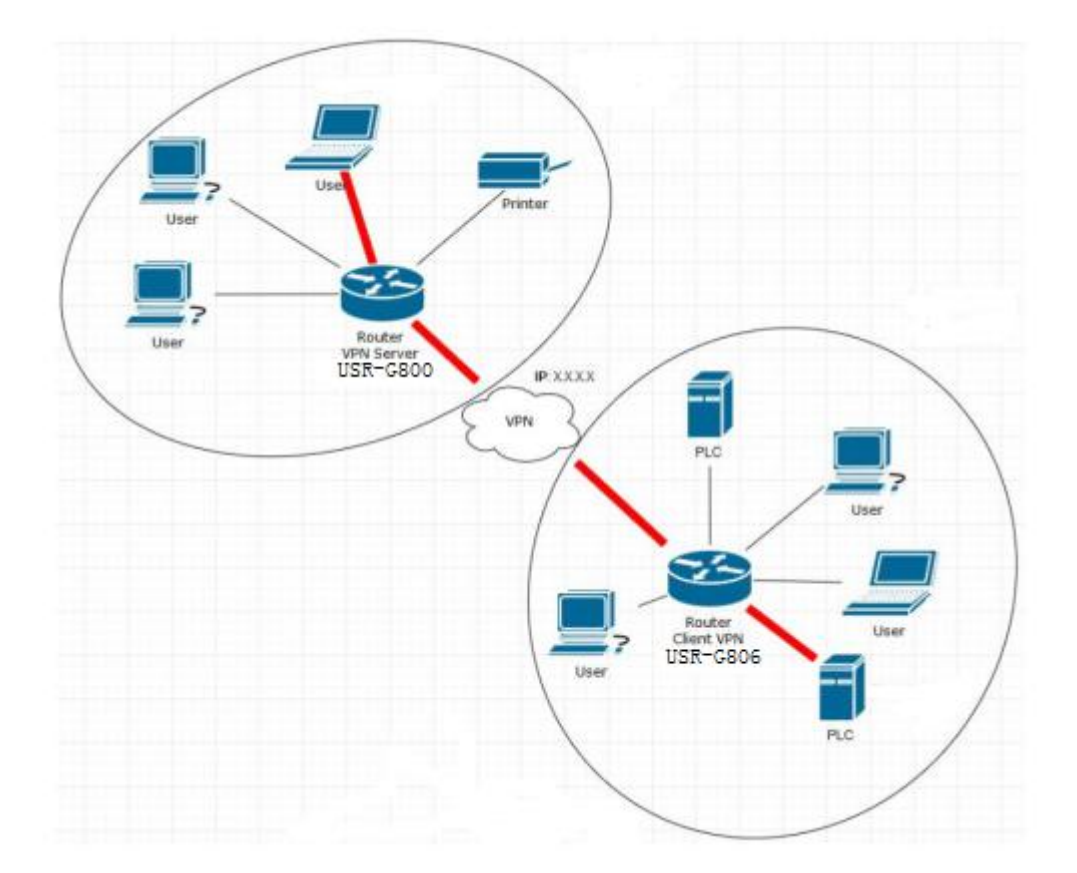

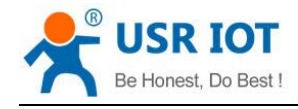

#### **Overview**

This manual is to introduce the method to establish VPN tunnel between USR-G800(VPN Server) and USR-G806(VPN Client).

**Note:** After configuring G806 and G800, user needs to restart modules. And user can connect G800 VPN server interface(Only G806 one VPN Client connection, so only ppp0 in test) after configuring and restarting G806 and G800.

### **1.Configure USR-G800**

#### 1.1.Enter G800 Web Server

Connect PC to G800 LAN interface or WLAN interface and configure PC into DHCP mode as follow:

| Jeneral                        | Alternate Configuration                                                            | n                             |                   |                  |                   |                       |
|--------------------------------|------------------------------------------------------------------------------------|-------------------------------|-------------------|------------------|-------------------|-----------------------|
| You car<br>this cap<br>for the | aget IP settings assigner<br>ability. Otherwise, you r<br>appropriate IP settings. | d automatica<br>need to ask y | lly if y<br>our r | your n<br>networ | etwork<br>k admir | supports<br>iistrator |
|                                | otain an IP address auto                                                           | matically                     |                   |                  |                   |                       |
| OU                             | e the following IP addre                                                           | ss:                           |                   |                  |                   |                       |
| IP ac                          | idress:                                                                            |                               |                   |                  |                   |                       |
| Sybr                           | iet mask:                                                                          |                               | 1                 |                  |                   |                       |
| Defa                           | ult gateway:                                                                       |                               | $\mathbf{r}_{i}$  | - 43             | 1                 |                       |
| () O                           | otain DNS server address                                                           | s automatica                  | ly                |                  |                   |                       |
| OUs                            | e the following DNS serv                                                           | ver addresse                  | s:                |                  |                   |                       |
| Prefe                          | erred DNS server:                                                                  |                               |                   |                  |                   |                       |
| Alter                          | nate DNS server:                                                                   |                               | ÷                 | 10               |                   |                       |
| Πv                             | alįdate settings upon exi                                                          | it                            |                   |                  | Adv               | anced                 |

Figure 1 Configure PC to DHCP mode

Then enter G800 Web Server by entering G800 LAN interface IP address (Default is 192.168.1.1) and login with username and password(Default both are root). User can switch between English/Chinese from top right corner.

| Communication Expert of Industrial IOT |                                                                 | Be Honest, Do Best! |
|----------------------------------------|-----------------------------------------------------------------|---------------------|
|                                        | Authorization Required Please enter your username and password. |                     |
|                                        | Username: root                                                  |                     |
|                                        | Password: Login Reset                                           |                     |
|                                        |                                                                 |                     |

Figure 2 Enter G800 Web Server

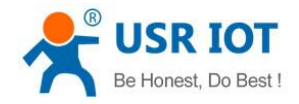

#### 1.2.Upgrade firmware

User also needs to upgrade G800 firmware to **USR-G800-V1.0.15-vpnserver-1801221557.bin** which supports VPN Server function.

| USR-G800                 | reset* . Download backup:                                                                                              |
|--------------------------|----------------------------------------------------------------------------------------------------|
| > Status                 | Reset to defaults: OPerform                                                                                            |
| > Services               | To restore configuration files, you can upload a previously generated backup archive here.                             |
| > Network                | Restore backup: 选择文件 未选择任何文件 🔟 Upload archive                                                                          |
| > SerialtoEth            |                                                                                                    |
| > Firewall               |                                                                                                    |
| ∽ System                 | Flash new firmware image                                                                                               |
| System                   | Upload a proper image here to replace the running firmware. Check "Keep settings" to retain the current configuration. |
| Administration           | Keep settings:                                                                                                    |
| Scheduled Tasks          |                                                                                                    |
| Backup/Upgrade<br>Reboot | Image: 选择文件 未选择任何文件 II Flash image                                                                                     |
| > Logout                 |                                                                                                    |

#### Figure 3 Upgrade firmware

Note: User can't choose 'Check image' if user upgrades G800 from higher firmware to lower firmware.

The whole firmware upgrading process will last 30s~50s and user must keep powering the module and connecting to module during upgrading process. User needs to enter Web Serve again after upgrading successfully(Over 50s).

#### **1.3.Enable VPN Server and configure parameters**

Firstly, user should enable VPN Server and configure general parameters by Web Server as follow:

|          |                             |                                       |                                                                                                    |                                                 | C222                                              |                                                                                                    |
|----------|-----------------------------|---------------------------------------|----------------------------------------------------------------------------------------------------|-------------------------------------------------|---------------------------------------------------|----------------------------------------------------------------------------------------------------|
|          |                             |                                       |                                                                                                    | Server Settings                                 | -G800                                             | USR-G800                                                                                                    |
|          |                             |                                       | d Cattions                                                                                                    |                                                 |                                                   |                                                                                                    |
|          |                             |                                       | ed Settings                                                                                                    | Seneral Setup Advance                           | 5                                                 | > Status                                                                                                    |
|          |                             |                                       |                                                                                                    | Enable VPN Server                               | ces                                               | ✓ Services                                                                                                    |
|          |                             |                                       | 192.168.0.10                                                                                                    | Server IP                                       | te ip ddns                                        | private ip ddns                                                                                                    |
|          |                             | ess, it not required.                 | VPN Server IP address,                                                                                                    |                                                 | mic DNS                                           | Dynamic DNS                                                                                                    |
|          |                             |                                       | 192.168.0.20-30                                                                                                    | Client IP                                       | ve Portals                                        | Captive Portals                                                                                                    |
|          |                             | ess, it not required.                 | VPN Client IP address, i                                                                                                    | and 1111 (B. 1111                               | oteManager                                        | RemoteManager                                                                                                    |
|          |                             | G                                     | 8.8.8.8                                                                                                    | DNS IP address                                  | Server                                            | PPTP Server                                                                                                    |
|          |                             | the client, it not required.          | This will be sent to the                                                                                                    |                                                 | Server                                            | L 2TD Server                                                                                                    |
|          |                             |                                       |                                                                                                    |                                                 |                                                   | Lzir Selvei                                                                                                    |
|          |                             |                                       |                                                                                                    | Jsers Manager                                   | OFK                                               | Network                                                                                                    |
|          |                             |                                       |                                                                                                    |                                                 | ltoEth                                            | > SerialtoEth                                                                                                    |
|          | IP address                  | Password                              | name                                                                                                    | Enabled User                                    | all                                               | > Firewall                                                                                                    |
|          |                             | · · · · · · · · · · · · · · · · · · · |                                                                                                    |                                                 | m                                                 | > System                                                                                                    |
| a Delete | Automatically               | test 🖉                                |                                                                                                    | e test                                          | ut                                                | > Logout                                                                                                    |
|          | IP address<br>Automatically | Password                              | 8.8.8.8<br>This will be sent to the of a sent to the of a s | DNS IP address<br>Jsers Manager<br>Enabled User | stemanager<br>Server<br>ork<br>ItoEth<br>all<br>m | RemoteManager         PPTP Server         L2TP Server         > Network         > SerialtoEth         > Firewall         > System         > Logout |

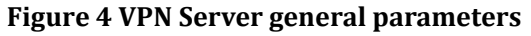

After clicking 'Save & Apply' on bottom of web page, user also needs to configure VPN Server advanced parameters as follow:

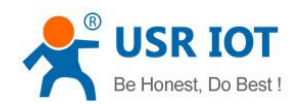

Technical Support: h.usriot.com

| USR-G800        | Server Settings             |                                                 |                                |
|-----------------|-----------------------------|-------------------------------------------------|--------------------------------|
| > Status        | General Setup Advance       | ed Settings                                     |                                |
| ✓ Services      | Enable MPPE Encryption      | Allows 128-bit encrypted connection.            |                                |
| private ip ddns | require mschap-v2           | <b>v</b>                                        |                                |
| Dynamic DNS     | require mschap              | ×                                               |                                |
| Captive Portals | require chap                |                                                 |                                |
| PPTP Server     | require eap                 |                                                 |                                |
| L2TP Server     | require pap                 |                                                 |                                |
| Network         | Enable NAT Forward          | Allows forwarding traffic.                      |                                |
| SerialtoEth     | Enable remote service       | Allows remote computers on the Internet to c    | connect to VPN Server.         |
| Firewall        | LCD actor follows threshold | 3                                               |                                |
| ystem           | LCP echo fallure ulreshold  | Presume peer to be dead after given amount of L | LCP echo failures, use 0 to ig |
| Logout          | LCP echo interval           | 120                                             |                                |

Figure 5 VPN Server advanced parameters

#### 1.4.Add VPN Server interface

User can add VPN Server interface as follow:

|                                            | <u>~</u> | Interfaces                                   |                                                                                                    |                                                                                                    |  |  |  |  |
|--------------------------------------------|----------|----------------------------------------------|----------------------------------------------------------------------------------------------------|----------------------------------------------------------------------------------------------------|--|--|--|--|
| USR-G800                                   |          | Interface Overview                           |                                                                                                    |                                                                                                    |  |  |  |  |
| Status                                     |          | Network                                      | Status                                                                                                    | Actions                                                                                                    |  |  |  |  |
| Services     Network     Interfaces        |          | <b>LAN</b><br>8 <sup>3</sup> (登 条)<br>br-lan | Uptime: 0h 13m 33s<br>MAC-Address: D8:80:4C:D0:18:ED<br>RX: 236.23 KB (1894 Pkts.)<br>TX: 637.07 KB (1744 Pkts.)<br>IPv4: 192.168.1.1/24<br>IPv6: FD5F:9A71:EA59:0:0:0:0:1/60 | <pre>   Connect   Stop   Connect   Connect   C</pre> |  |  |  |  |
| APNSET<br>IPSECSET<br>Wifi                 |          | WAN_4G                                       | Uptime: Oh Om Os<br>MAC-Address: 00:A0:C6:00:00:00<br>RX: 0.00 B (0 Pkts.)<br>TX: 92.68 KB (273 Pkts.)                                                                        | <pre># Connect  Stop</pre> <pre>     Edit  Delete </pre>                                                                                                    |  |  |  |  |
| DHCP and DNS<br>Hostnames<br>Static Routes |          | WAN_WIRED                                    | Uptime: 0h 13m 29s<br>MAC-Address: D8:80:4C:D0:18:ED<br>RX: 806.20 KB (6421 Pkts.)<br>TX: 144.06 KB (1096 Pkts.)<br>IPv4: 192.168.5.63/24                                     | <ul> <li>Connect</li> <li>Stop</li> <li>Edit</li> <li>Delete</li> </ul>                                                                                                    |  |  |  |  |
| Diagnostics<br>QoS<br>> SerialtoEth        |          | Add new interface                            |                                                                                                    |                                                                                                    |  |  |  |  |

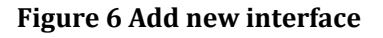

Then configure VPN interface as follow:

- Name of the new interface: User can configure the 'Name of the new interface' according to own wants which must conform to rules.
- Protocol of the new interface: Choose 'Unmanaged'.
- Cover the following interface: When user adds new VPN Server interface and configures 'Custom Interface', user should add one new interface from ppp0 once there is new VPN Client connection.(In this manual, only one G806 connects to G800 as VPN Client, so configure 'Custom Interface' to 'ppp0'. If there are two VPN Client connections, G800 should have two new interface with "ppp0' and 'ppp1'.)

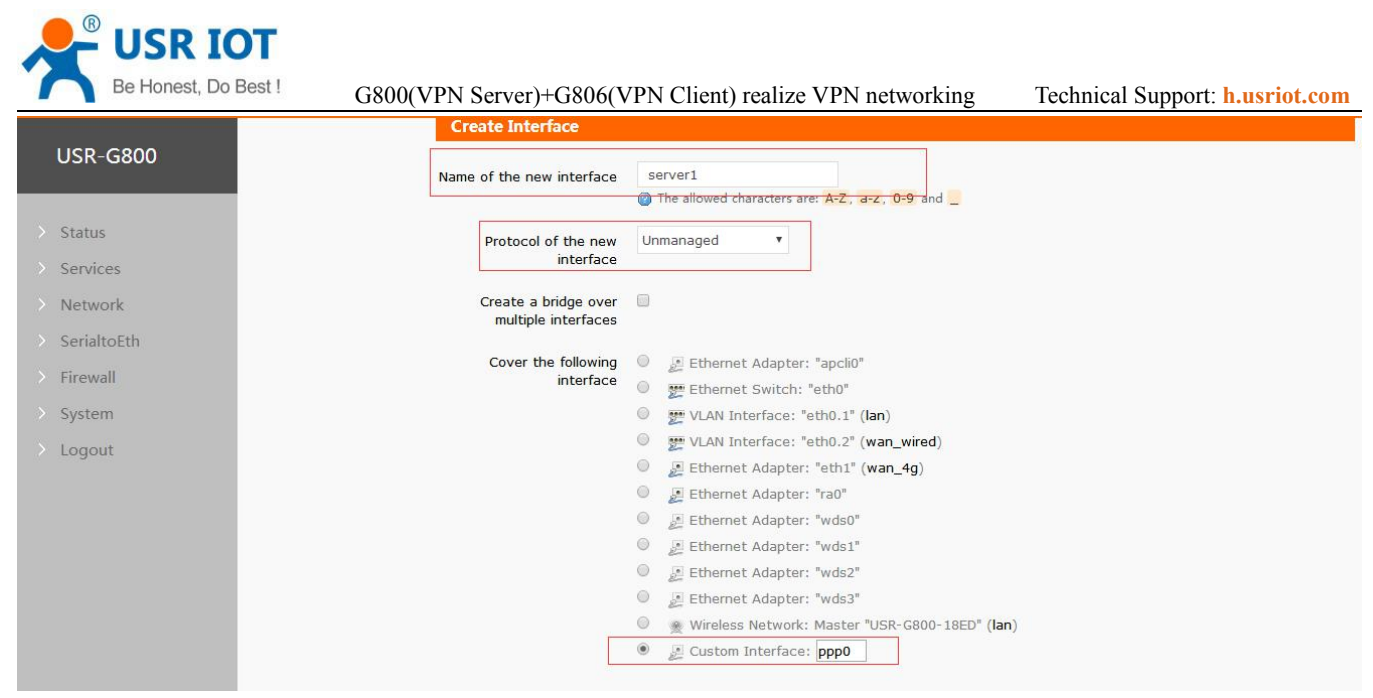

Figure 7 Configure VPN Server interface

USR-G800 Interfaces Interface Overviev Network Status Actions V Network Uptime: 0h 12m 5s SERVER1 🖉 Connect 🛛 🙆 Stop RX: 8.04 KB (107 Pkts.) -Interfaces TX: 1.73 KB (30 Pkts.) n Delete C Edit ppp0 IPv4: 192.168.0.10/32 APNSET Uptime: 0h 13m 40s IPSECSET MAC-Address: D8:B0:4C:D0:18:ED LAN 🖉 Connect 🛛 🙆 Stop RX: 476.20 KB (3497 Pkts.) Wifi 3º (\*\*\*\*\*) TX: 1.03 MB (3111 Pkts.) 🗹 Edit 🛛 🧴 Delete br-lan IPv4: 192.168.1.1/24 DHCP and DNS IPv6: FD5F:9A71:EA59:0:0:0:0:1/60 Hostnames Uptime: 0h 0m 0s WAN 4G 🖉 Connect 🛛 🙆 Stop MAC-Address: 00:A0:C6:00:00:00 Static Routes eth1 RX: 0.00 B (0 Pkts.) 🗹 Edit 🛛 📋 Delete TX: 93.36 KB (275 Pkts.) Diagnostics Uptime: Oh 13m 36s WAN\_WIRED 005 MAC-Address: D8:B0:4C:D0:18:ED Stop 2 Connect RX: 776.97 KB (5335 Pkts.) SerialtoEth eth0.2 🗹 Edit 🛛 💼 Delete TX: 281.81 KB (1931 Pkts.) 102169562/2/

Figure 8 VPN Server interface

#### **1.5.Configure Static Routes**

To achieve communication between two router's device through VPN tunnel, user should configure 'Static Routes'.

Configure the Static routes as follows:

• Interface: Choose VPN interface.(server1 in this test)

After VPN Client connecting, the ppp0 interface will display as follow:

- Target: 192.168.10.0. IP of VPN Client's(G806) device. G806's LAN IP is changed to 192.168.10.1 in next steps, so Target set to 192.168.10.0 can communicate to all device which connect to G806 LAN interface.
- IPv4-Netmask: 255.255.255.0.
- IPv4-Gateway: 192.168.0.10(VPN Server IP which same as G800 PPTP Server parameters)

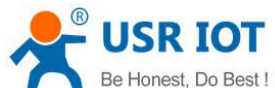

| Be Honest, Do Best !   | G800(VPN Server)+G806               | (VPN Client) realize              | VPN networking           | g Technical  | Support: h. | usriot.com |
|------------------------|-------------------------------------|-----------------------------------|--------------------------|--------------|-------------|------------|
| USR-G800               | Routes<br>Routes specify over which | interface and gateway a certain h | ost or network can be n  | eached.      |             |            |
| > Status<br>> Services | Static IPv4 Routes                  |                                   |                          |              |             |            |
| ✓ Network              | Interface Tar                       | get IPv4-Netmask                  | IPv4-Gateway             | Metric       | MTU         |            |
| Interfaces<br>APNSET   | Host-IP or                          | r Network if target is a network  |                          | _            |             |            |
| IPSECSET               | server1 <b>v</b> 192.168.           | .10.0 255.255.255.0               | 192.168.0.10             | 0            | 1500        | 🛅 Delete   |
| Wifi<br>DHCP and DNS   | 🔁 Add                               |                                   |                          |              |             |            |
| Hostnames              | Static IPv6 Routes                  |                                   |                          |              |             |            |
| Static Routes          | Interface                           | Target                            |                          | IPv6-Gateway | Metric      | MTU        |
| QoS                    |                                     | IPv6-Address or Network           | (CIDR)                   |              |             |            |
| > SerialtoEth          |                                     | This s                            | ection contains no value | es yet       |             |            |

Figure 9 Static Routes configuration

## 1.6.Configure Firewall

| USR-G800           | Input                   | accept 🔻                |                   |              |              |         |
|--------------------|-------------------------|-------------------------|-------------------|--------------|--------------|---------|
|                    | Output                  | accept 🔻                |                   |              |              |         |
| Status             | Forward                 | accept 🔻                |                   |              |              |         |
| Services           |                         |                         |                   |              |              |         |
| Network            |                         |                         |                   |              |              |         |
| SerialtoEth        | Zones                   |                         |                   |              |              |         |
| ✓ Firewall         | Zone ⇒ Forv             | wardings Input          | Output Forward    | Masquerading | MSS clamping |         |
| General Settings   |                         |                         |                   |              |              |         |
| Port Forwards      |                         |                         |                   |              |              | ď       |
| Traffic Rules      | lan: 📰 👷                | <pre>wan accept ▼</pre> | accept 🔻 accept 🔻 |              |              | <u></u> |
| Custom Rules       |                         |                         |                   |              |              |         |
| Restricting access | wan: wan wired: 🐨 war   |                         | accent V          |              |              | ď       |
| rate-limiting      | Wall, Wall_Wied, 2, Wal | accept +                | accept            |              | V            | 💼 D     |
| System             |                         |                         |                   |              |              |         |
| Logout             | 🔁 Add                   |                         |                   |              |              |         |

Figure 10 Configure Firewall

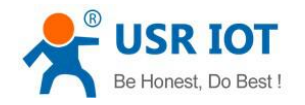

# 2.Configure USR-G806

#### 2.1.Enter G806 Web Server

Connect PC to G806 LAN interface or WLAN interface and configure PC into DHCP mode as follow:

| General                        | Alternate Configuration                                                               |                         |                |                  |                         |                 |
|--------------------------------|---------------------------------------------------------------------------------------|-------------------------|----------------|------------------|-------------------------|-----------------|
| You car<br>this cap<br>for the | n get IP settings assigned<br>bability. Otherwise, you na<br>appropriate IP settings. | automatic<br>eed to ask | ally if your r | your n<br>networ | etwork su<br>k administ | pports<br>rator |
| $\odot$                        | btain an IP address autom                                                             | atically                |                |                  |                         |                 |
| OU                             | e the following IP address                                                            | s:                      |                |                  |                         |                 |
| ĮP a                           | ddress:                                                                               |                         |                |                  |                         |                 |
| Sybr                           | net mask:                                                                             |                         |                | - 10             |                         |                 |
| Defa                           | ult gateway:                                                                          |                         | 12             | 12               |                         |                 |
|                                | <u>b</u> tain DNS server address                                                      | automatica              | ally           |                  |                         |                 |
| OU                             | s <u>e</u> the following DNS serve                                                    | er addresse             | es:            |                  |                         |                 |
| Pref                           | erred DNS server:                                                                     |                         | 1.             | 1.53             |                         |                 |
| Alter                          | mate DNS server:                                                                      |                         | 1              | 162              |                         |                 |
| V                              | alidate settings upon exit                                                            |                         |                |                  | Advan                   | ced             |

Figure 11 Configure PC to DHCP mode

Then enter G806 Web Server by entering G806 LAN interface IP address (Default is 192.168.1.1) and login with username and password(Default both are root). User can switch between English/Chinese from top right corner.

| USR-G806                               |                                                                 |
|----------------------------------------|-----------------------------------------------------------------|
| Communication Expert of Industrial IOT | Be Honest, Do Best!                                             |
|                                        | Authorization Required Please enter your username and password. |
|                                        | Username: root Password: Login Reset                            |
|                                        | JiNan Usr 10T Technology Limited http://www.usr.cn/             |

Figure 12 Enter G806 Web Server

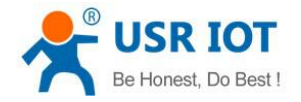

#### 2.2.Modify G806 LAN interface IP

After entering G806 Web Server, because G806's default LAN interface IP is same as G800's default LAN interface, we change G806's LAN interface IP address to 192.168.10.1 as follows:

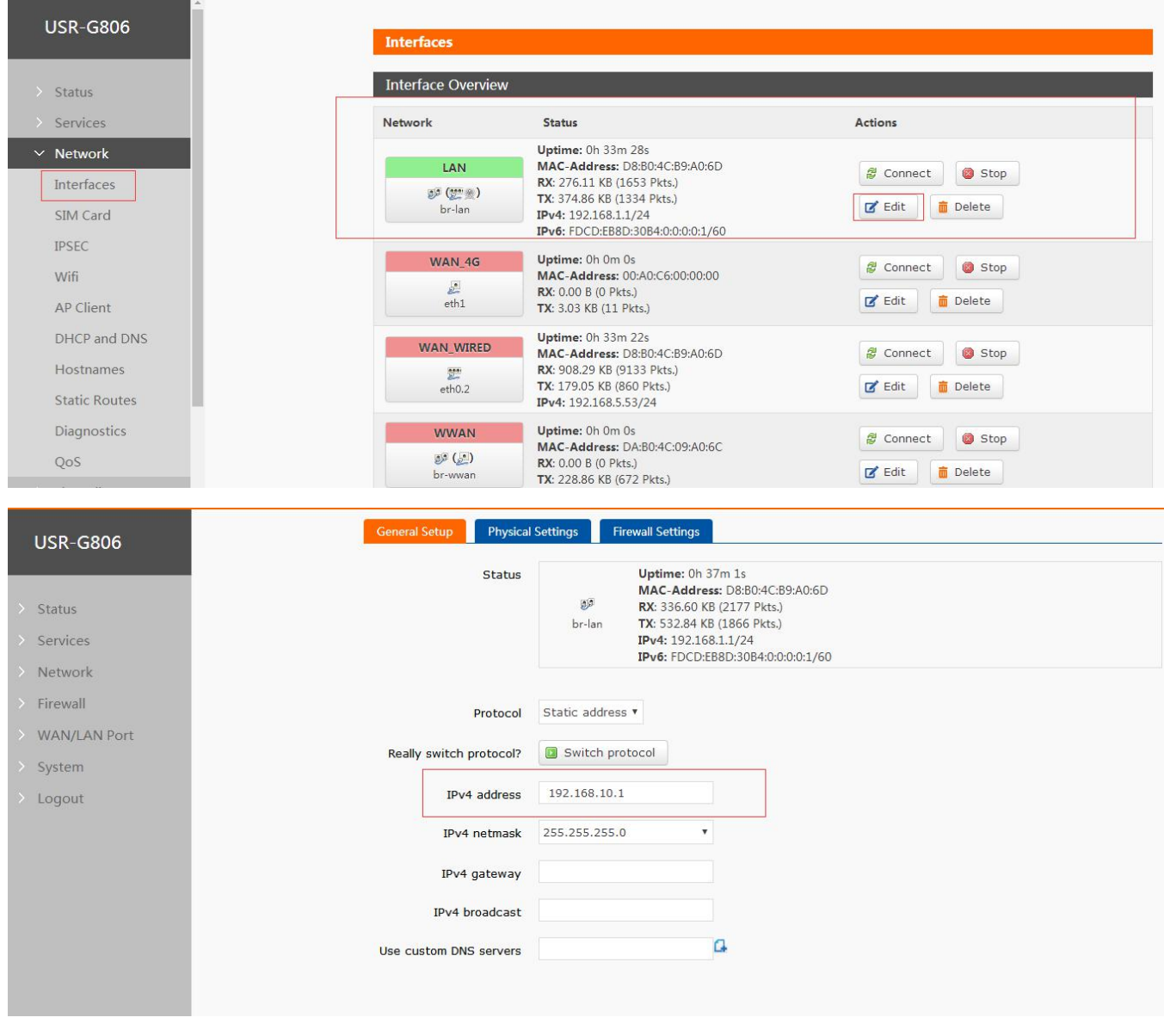

Figure 13 Modify G806 LAN interface IP

After modifying to 192.168.10.1, user should click 'Save&Apply' on bottom of web page to make settings take effect. And user also needs to enter Web Server by 192.168.10.1 again.

#### 2.3.Add VPN Client interface

Firstly, add new interface with protocol PPtP as follows:

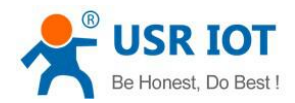

Technical Support: h.usriot.com

| 206                      | Î | Interface Overview          |                                                                                                    |                             |
|--------------------------|---|-----------------------------|----------------------------------------------------------------------------------------------------|-----------------------------|
| N-9000                   |   | Network                     | Status                                                                                                    | Actions                     |
| Status                   |   | LAN                         | Uptime: 0h 4m 58s<br>MAC-Address: D8:B0:4C:B9:A0:6D                                                                    | Connect Stop                |
| ervices<br>letwork       |   | ø <b>g (∰∑</b> ⊛)<br>br-lan | RX: 432.55 KB (4734 Pkts.)<br>TX: 14.80 MB (11759 Pkts.)<br>IPv4: 192.168.10.1/24<br>IPv6: FDCD:EB8D:30B4:0:0:0:0:1/60 | Edit Delete                 |
| erfaces<br>M Card<br>SEC | Е | WAN_4G                      | Uptime: 0h 0m 0s<br>MAC-Address: 00:A0:C6:00:00:00<br>RX: 0.00 B (0 Pkts.)<br>TX: 6.80 KB (22 Pkts.)                   | Connect Stop<br>Edit Delete |
| i                        |   | WAN_WIRED                   | Uptime: 0h 42m 57s                                                                                                    | Connect Ston                |
| Client<br>CP and DNS     |   | eth0.2                      | RX: 14.84 MB (22928 Pkts.)<br>TX: 542.93 KB (4185 Pkts.)<br>IPv4: 192.168.5.53/24                                      | Edit Delete                 |
| names                    |   | WWAN                        | Uptime: 0h 0m 0s                                                                                                    | Connect Stop                |
| tic Routes               |   | 🥩 🎑<br>br-wwan              | <b>RX:</b> 0.00 B (0 Pkts.)<br><b>TX:</b> 294.19 KB (863 Pkts.)                                                        | Edit Delete                 |
| ostics                   |   | a dal manu inanaf           |                                                                                                    |                             |
|                          |   | Add new interface           |                                                                                                    |                             |

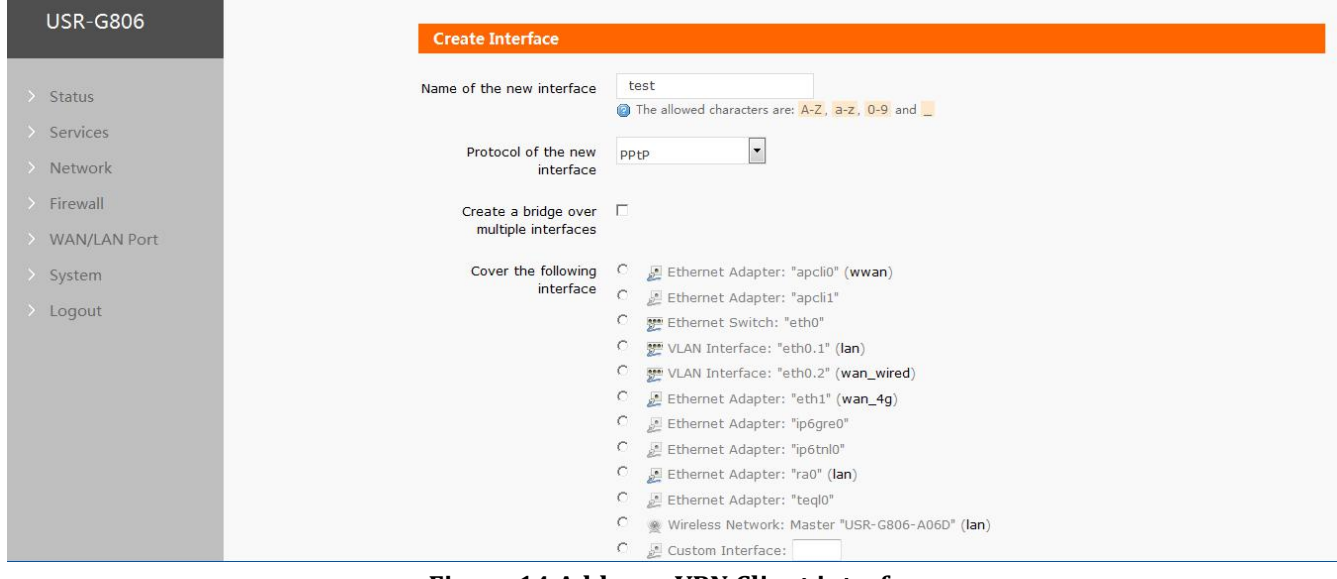

#### Figure 14 Add new VPN Client interface

After configuration, user should click 'Submit" on bottom of web page to continue configuring.

Then configure VPN Client interface as follows:

- VPN Server: 192.168.5.63(We take LAN test as a example, so we write G800's WAN interface IP address from superior router here. In actual use, user should use public network IP address or domain name)
- PAP/CHAP username: test(Same as G800 VPN settings)
- PAP/CHAP password: test (Same as G800 VPN settings)

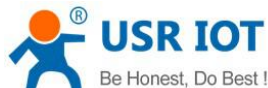

|              | names of several network inter | Taces separated by spaces. Y | ou can also use VLAN nota  | ation INTERFACE.VLANNR (e.g.: eth0.1). |
|--------------|--------------------------------|------------------------------|----------------------------|----------------------------------------|
| Status       | Common Configuration           |                              |                            |                                        |
| Services     | General Setup Advanced         | Settings Firewall Settin     | ngs                        |                                        |
| Network      | Status                         |                              | <b>RX</b> : 0.00 B (0 Pkt; | s.)                                    |
| Firewall     |                                | pptp-test                    | TX: 0.00 B (0 Pkts         | s.)                                    |
| WAN/LAN Port |                                |                              |                            |                                        |
| System       | Protocol                       | PPtP                         |                            |                                        |
| Logout       | VPN Server                     | 192.168.5.63                 |                            |                                        |
|              | PAP/CHAP username              | test                         |                            |                                        |
|              | PAP/CHAP password              | ••••                         | a<br>B                     |                                        |
|              |                                |                              |                            |                                        |

Figure 15 Configure VPN Client interface

User can know G800's WAN interface IP as follow(We connect G800 to superior router by wired WAN interface not insert SIM card to connect internet in the test):

| USR IOT<br>IOT Experts                    |                          |                                                                                                    |                                                                         | Be Honest, | , Do Best!<br>AUTO REFRESHON ≑<br>☆ English |
|-------------------------------------------|--------------------------|----------------------------------------------------------------------------------------------------|-------------------------------------------------------------------------|------------|---------------------------------------------|
| ≏<br>USR-G800                             | Interfaces               |                                                                                                    |                                                                         |            |                                             |
| > Status                                  | Interface Overview       |                                                                                                    |                                                                         |            |                                             |
| > Services                                | Network                  | Status                                                                                                    | Actions                                                                 |            |                                             |
| Vetwork Interfaces APNSET                 | LAN<br>参 (空言意)<br>br-lan | Uptime:         0h 2m 53s           MAC-Address:         D8:80-404C:D0:18:ED           RV:         153:76 K8 (1251 Pits.)           TV:         445:49 K8 (1133 Pits.)           IPv4:         129:168.1.1/24           IPv6:         FD5:F9A71:EA59:0:0:0:1/60 | <ul><li>Connect</li><li>Stop</li><li>Edit</li><li>Delete</li></ul>      |            |                                             |
| Wifi<br>DHCP and DNS                      | WAN_4G                   | Uptime: 0h 0m 0s<br>MAC-Address: 00:A0:C6:00:00:00<br>RX: 0.00 B (0 Pkts.)<br>TX: 19.83 KB (60 Pkts.)                                                                                                    | <ul> <li>Connect</li> <li>Stop</li> <li>Edit</li> <li>Delete</li> </ul> |            |                                             |
| Hostnames<br>Static Routes<br>Diagnostics | WAN_WIRED                | Uptime: 0h 2m 49s<br>MAC-Address: D8:80:4C:D0:18:ED<br>RX: 399.19 KB (1878 Pkts.)<br>TX: 107.33 KB (766 Pkts.)<br>IPv4: 192.168.5.63/24                                                                                                    | 🖉 Connect 🛛 🕲 Stop<br>🗭 Edit 📋 Delete                                   |            |                                             |
| QoS                                       | Add new interface.       | •                                                                                                    |                                                                         |            |                                             |
| > SerialtoEth                             |                          |                                                                                                    |                                                                         |            |                                             |

Figure 16 G800 WAN interface IP

#### 2.4.Configure Static Routes

To achieve communication between two router's device by VPN tunnel, user should configure 'Static Routes'.

Configure the Static routes as follows:

- Interface: Choose VPN interface.(test in this test)
- Target: 192.168.1.0. IP of VPN Server's (G800) device. G800's LAN IP is 192.168.1.1, so Target set to 192.168.1.0 can communicate to all device which connect to G800 LAN interface.
- IPv4-Netmask: 255.255.255.0.
- IPv4-Gateway: 192.168.0.20(VPN Client IP which same as G800 PPTP Server parameters)

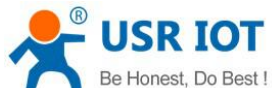

| Be Honest, Do Best ! | G800(VPN Server)+G806(V                   | PN Client) realize VPN r                 | networking Technic     | al Support: h.usriot.com |  |  |  |  |  |
|----------------------|-------------------------------------------|------------------------------------------|------------------------|--------------------------|--|--|--|--|--|
| USR-G806             | Routes<br>Routes specify over which in    | terface and gateway a certain host or ne | stwork can be reached. |                          |  |  |  |  |  |
| > Services           | Static IPv4 Routes                        |                                          |                        |                          |  |  |  |  |  |
| Interfaces           | Interface Targe                           | t IPv4-Netmask IPv                       | v4-Gateway Metric      | МТU                      |  |  |  |  |  |
| SIM Card             | Host-IP or Network if target is a network |                                          |                        |                          |  |  |  |  |  |
| IPSEC E              | test • 192.168.1.                         | 0 255.255.255.0 192                      | .168.0.20              | Delete                   |  |  |  |  |  |
| Wifi                 |                                           |                                          |                        |                          |  |  |  |  |  |
| AP Client            | Add                                       |                                          |                        |                          |  |  |  |  |  |
| DHCP and DNS         |                                           |                                          |                        |                          |  |  |  |  |  |
| Hostnames            | Static IPV6 Routes                        |                                          |                        |                          |  |  |  |  |  |
| Static Routes        | Interface                                 | Target                                   | IPv6-Gateway           | Metric MTU               |  |  |  |  |  |
| Diagnostics          | IPv6-Address or Network (CIDR)            |                                          |                        |                          |  |  |  |  |  |
| QoS                  |                                           | <b>T</b>                                 |                        |                          |  |  |  |  |  |
| > Firewall           | This section contains no values yet       |                                          |                        |                          |  |  |  |  |  |

Figure 17 Configure Static Routes

| USR-G806            | Input     accept       Output     accept                                              |                 |
|---------------------|---------------------------------------------------------------------------------------|-----------------|
| > Status            | Forward accept                                                                        |                 |
| > Services          |                                                                                       |                 |
| > Network           | Zones                                                                                 |                 |
| ∽ Firewall          |                                                                                       |                 |
| General Settings    | Zone ⇒ Forwardings Input Output Forward Masqueradin                                   | MSS<br>clamping |
| Port Forwards       |                                                                                       |                 |
| Traffic Rules       |                                                                                       | Edit            |
| Custom Rules        | Ian:       200 (200)       ⇒       wan       accept       accept       accept       □ | Delete          |
| Access Restrictions |                                                                                       |                 |
| Rate Limiting       |                                                                                       | Edit            |
| > WAN/LAN Port      | wan: war_wireu: ﷺ war_49: ﷺ wwan: ﷺ → REECT accept accept accept                      | Delete          |
| > System            |                                                                                       |                 |
| > Logout            | Add                                                                                   |                 |

#### Figure 18 Configure Firewall

## 2.5.Configure Firewall

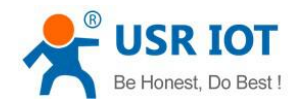

### 3.Test

After above all configuration, user can connect G806 and G800 to a same superior router and ping successfully between G800's device and G806's device as follow:

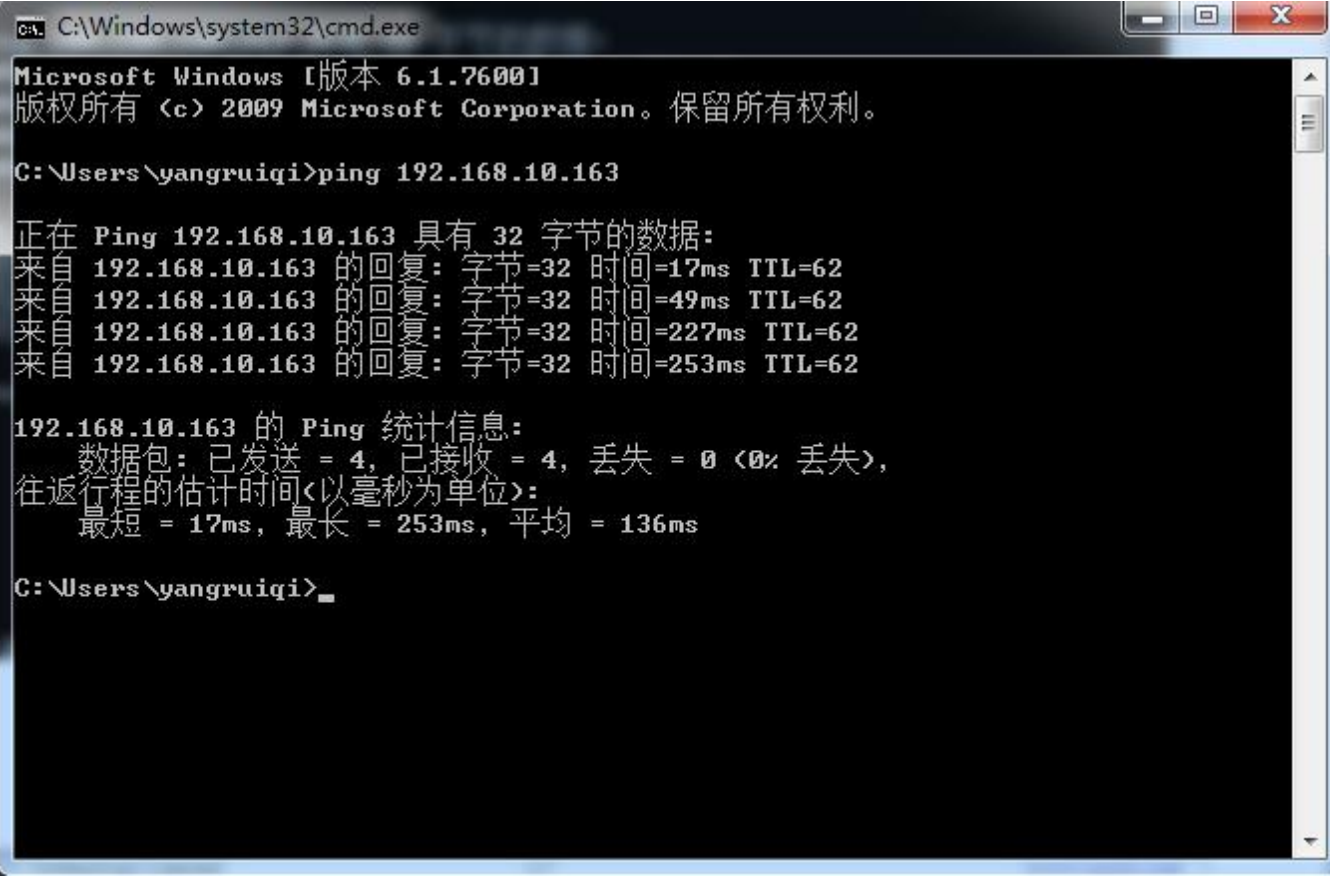

Figure 19 Ping successfully

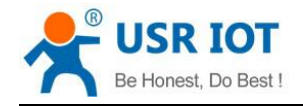

### 4.Contact Us

Company: Jinan USR IOT Technology Limited

Address: Floor 11, Building 1, No. 1166 Xinluo Street, Gaoxin District, Jinan, Shandong, 250101, China

Web: www.usriot.com

Support: h.usriot.com

Email: sales@usr.cn

Tel: 86-531-88826739/86-531-55507297

### 5.Disclaimer

This document provides the information of USR-G806 and USR-G800 products, it hasn't been granted any intellectual property license by forbidding speak or other ways either explicitly or implicitly. Except the duty declared in sales terms and conditions, we don't take any other responsibilities. We don't warrant the products sales and use explicitly or implicitly, including particular purpose merchant-ability and marketability, the tort liability of any other patent right, copyright, intellectual property right. We may modify specification and description at any time without prior notice.

## 6.Update History

2018-02-09 V1.0.0 established.